# Bedienungsanleitung V 912 ASI CI

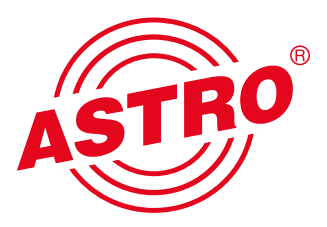

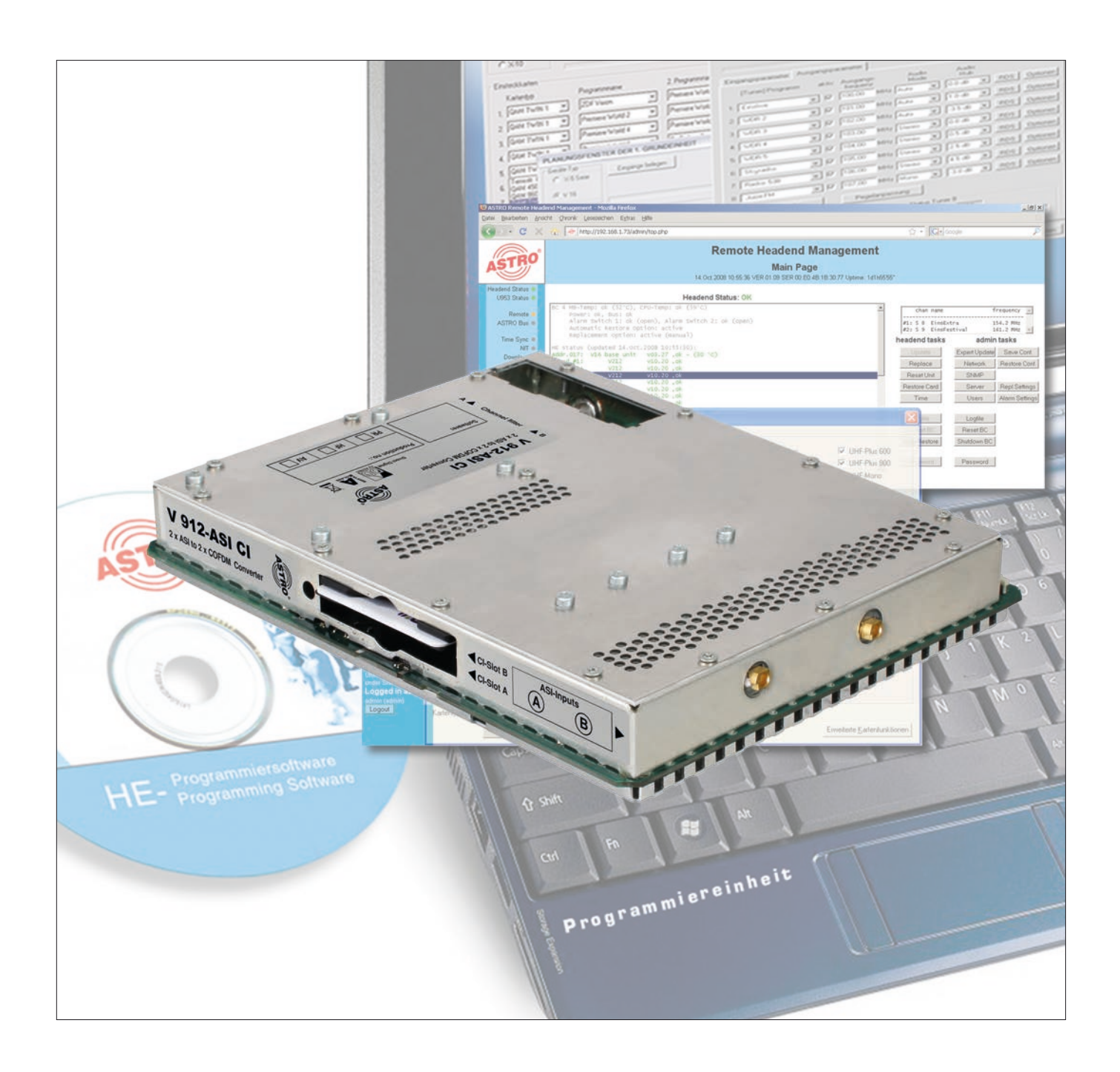

# 2-fach ASI / COFDM Transmodulator mit Service-Filter

Piktogramme und Sicherheitshinweise

Piktogramme sind Bildsymbole mit festgelegter Bedeutung. Die folgenden Piktogramme werden Ihnen in dieser Installations- und Betriebsanleitung begegnen:

Warnt vor Situationen, in denen Lebensgefahr besteht, durch gefährliche elektrische Spannung und bei Nichtbeachtung dieser Anleitung.

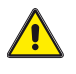

Warnt vor verschiedenen Gefährdungen für Gesundheit, Umwelt und Material.

Recycling: Unser gesamtes Verpackungsmaterial (Kartonagen, Einlegezettel, Kunststofffolien und -beutel) ist vollständig recyclingfähig.

Verbrauchte Batterien sind über zugelassene Recycling Stellen zu entsorgen. Hierzu müssen die Batterien komplett entladen abgegeben werden.

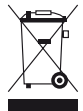

Elektronische Geräte gehören nicht in den Hausmüll, sondern müssen – gemäß Richtlinie 2002/96/EG DES EURO-PÄISCHEN PARLAMENTS UND DES RATES vom 27. Januar 2003 über Elektro- und Elektronik-Altgeräte fachgerecht entsorgt werden. Bitte geben Sie diese Geräte am Ende seiner Verwendung zur Entsorgung an den dafür vorgesehenen öffentlichen Sammelstellen ab.

# Inhaltsverzeichnis

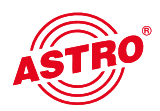

|     | Piktogramme und Sicherheitshinweise2      |
|-----|-------------------------------------------|
|     | Abbildungen4                              |
| 1   | Beschreibung5                             |
| 2   | Bevorzugte Kartentypen6                   |
| 3   | Planungsfenster der Grundeinheit7         |
| 4   | Hardware konfigurieren                    |
| 5   | Eingangsparameter / Signalqualität prüfen |
| 5.1 | Manuelle Transponderauswahl               |
| 5.2 | (De-) Aktivieren des Frontends10          |
| 5.3 | Lock on TS-/ON-ID10                       |
| 5.4 | Signalqualität prüfen10                   |
| 6   | Ausgangsparameter / Pegelanpassung11      |
| 6.1 | Ausgangsparameter11                       |
| 6.2 | Pegelanpassung11                          |
| 7   | SI-/PSI Konfiguration                     |
| 7.1 | Drop-Filter oder Pass-Filter              |
| 7.2 | Unreferenzierte PIDs übertragen           |
| 7.3 | CAT bearbeiten                            |
| 7.4 | PID-Remapping13                           |
| 8   | Online-Service-Filter                     |
| 9   | Maximale Ausgangsdatenrate14              |
| 10  | Technische Daten                          |

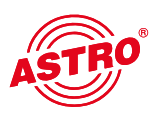

Steckplatz für Kanalfilter Kanal A

Steckplatz für Kanalfilter Kanal B

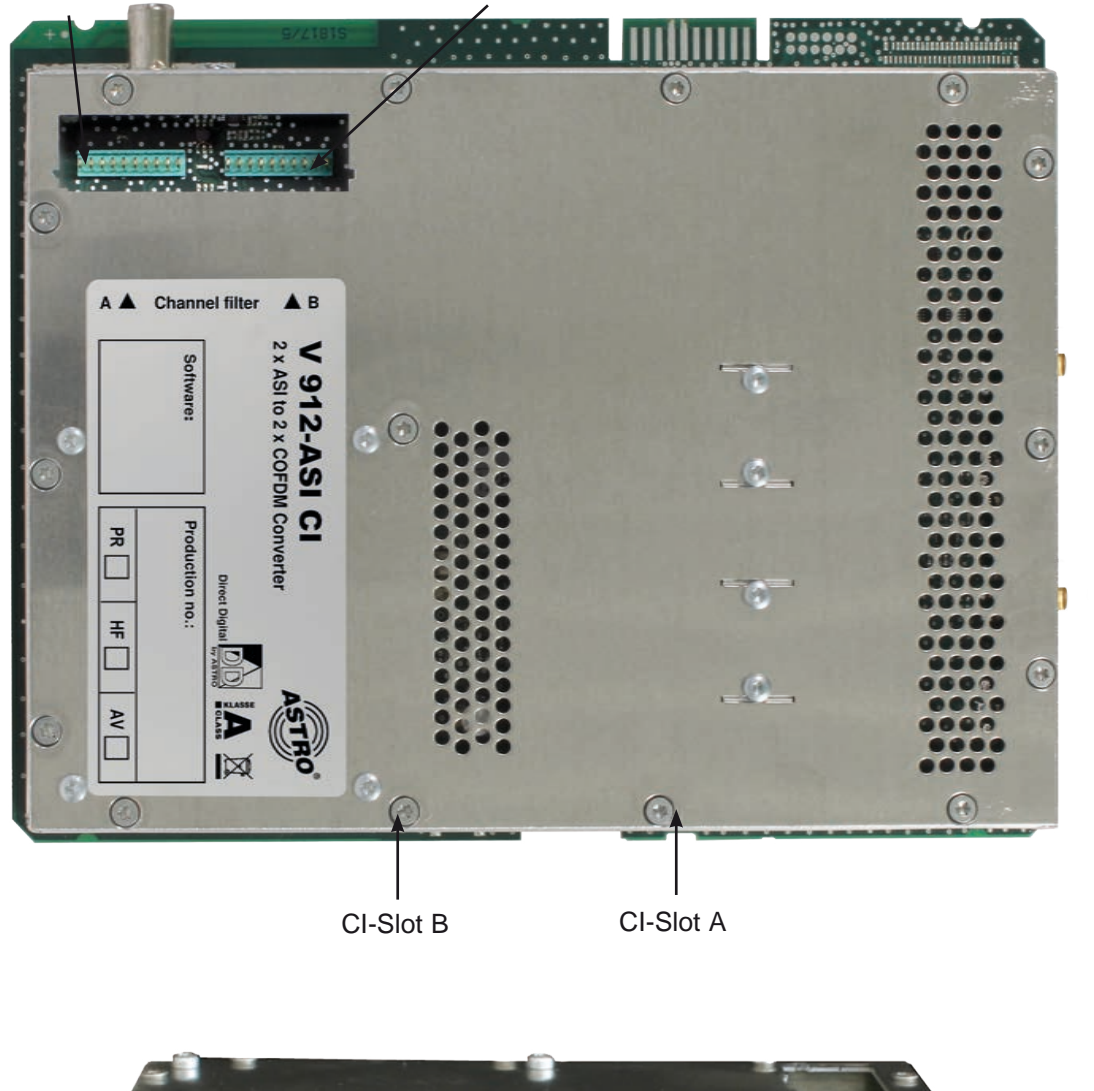

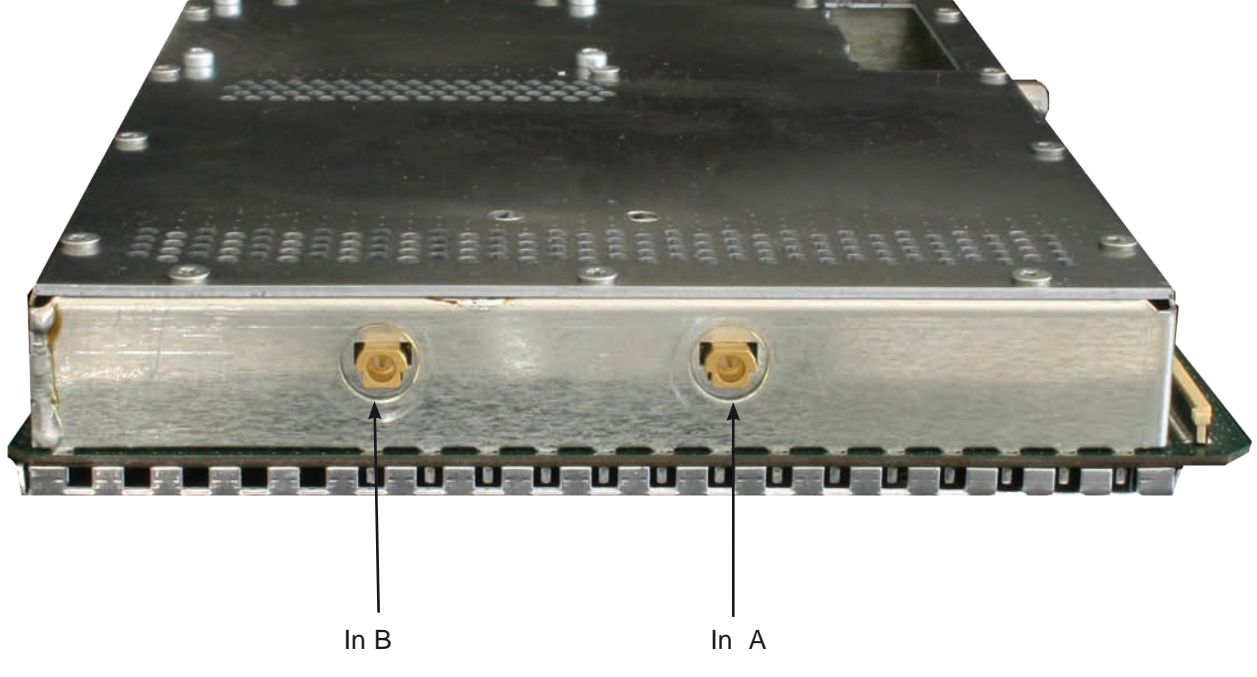

## 1 Beschreibung

Die V 912 ASI CI Steckkarte dient zur Umsetzung von zwei zwei ASI Eingangssignalen in zwei unabhängige & DVB-konforme COFDM-Ausgangskanäle. Sie kann sowohl HDTV-Signale als auch SDTV-Signale verarbeiten.

Die Steckkarte ist in der Lage, Services normkonform (unter Bearbeitung der DVB-Tabellen) aus dem Transportstrom des Nutzkanales zu eliminieren. Die V 912 ASI CI verfügt zusätzlich über zwei Kanalausgangsfilter zur Performanceverbesserung des Ausgangssignals.

Bei der Inbetriebnahme sollte darauf geachtet werden, dass alle Kanäle den gleichen Ausgangspegel haben und gegebenenfalls an vorhandene Anlagen angepasst sind.

Im Lieferumfang enthalten sind 2 Kabel zum Anschluss der ASI-Tuner.

Anmerkung:

Die V 912 ASI CI ist nur im V16 Basisgerät zu verwenden!

Bitte beachten:

Ein Austausch oder Wechsel der Module darf nur von IHK geprüftem und autorisiertem Fachpersonal (Meisterbetrieb) durchgeführt werden. Dabei sind die in den Bedienungsanleitungen der V16 Basisgeräte aufgeführten Gefahren- und Sicherheitshinweise und die einschlägigen Sicherheitsvorschriften nach DIN VDE-Vorschrift 0701, Teil 1 und 200 zu beachten.

5

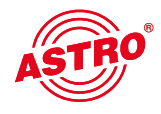

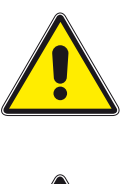

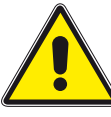

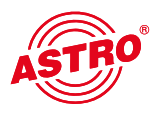

2

## Bevorzugte Kartentypen

Die Programmierung der Steckkarte V 912 ASI CI unterscheidet sich bzgl. der Karte V 912 lediglich in Bezug auf die Hardwarekonfiguration. Im Fenster "Bevorzugte Kartentypen" muss daher die Karte V 912 (siehe unten) mit einem Häkchen aktiviert sein, damit diese in der Auswahl im Planungsfenster der Grundeinheit sichtbar wird. Nach dem Auslesen der Grundeinheit erscheint im Planungsfenster der Grundeinheit auf dem genutzten Steckplatz die Karte V 912 ASI CI. Wie Sie die Hardkonfiguration für die Karte V 532 ASI durchführen, erfahren Sie im Kapitel 5 "Hardwarekonfiguration".

| Bitte beachten: | empfohlener Softwarestand. |       |
|-----------------|----------------------------|-------|
|                 | V16:                       | xx.29 |
|                 | Programmiersoftware:       | 5.70  |

| Karten für analoge Eingar  | ngssignale                 |                   |                            |                 |                       |
|----------------------------|----------------------------|-------------------|----------------------------|-----------------|-----------------------|
| 🔽 Analog TWIN              | AV TWIN                    | ADR TWIN          | 🔽 Ter. Umset. 860          | VHF-Plus        | UHF-Plus 600          |
| 🔽 Analog S TWIN            | 🔽 AV M TWIN                | 🔽 UKW TWIN        | 🔽 Ter. Umsetzer            | VHF-Mono        | UHF-Plus 800          |
| ✓ V401                     | V112                       | 🔽 Audio FM TWIN   | V301                       | AV UHF-Plus 600 | ✓ UHF-Mono            |
|                            | 🔽 AV QUAD                  | VKW Verstärker    | Demod. TWIN                | V UHF-Mono      |                       |
| Karten für digitale Eingan | gssignale                  |                   |                            |                 |                       |
| 🔽 QAM TWIN 1               | 🔽 QAM TWIN 4 S2            | 🔽 QAM QUAD        | DVB-S/PAL TWIN             | DVB-T/PAL       | DVB-C/PAL             |
| 🔽 QAM TWIN 1 OP            | 🔽 QAM TWIN 5 S2            | 🔽 V514            | 🔽 DVB-S/PAL DUO            | DVB-T/PAL TWIN  | VB-C/PAL TWIN         |
| 🔽 QAM TWIN 1 IP            | 🔽 QAM TWIN 6 S2            |                   | DVB-S/M TWIN               |                 | 🔽 V811                |
| 🔽 QAM TWIN 3               | 🔽 QAM DUO 7 S2             |                   | V611                       | DVB-T/M TWIN    | ✓ V812                |
| 🔽 QAM TWIN 4.1             | ✓ V502                     |                   | V612                       | 🔽 V711          |                       |
| 🔽 QAM TWIN 4.2             | ✓ V512                     | COFDM DUO S2      | DVB-S/FM TWIN              | V712            | CQAM TWIN 5           |
| 🔽 QAM TWIN 5               | ✓ V522                     | V912              | VB-S/FM Octopus            | 🔽 TQAM TWIN 5   | CQAM TWIN 6           |
| 🔽 QAM TWIN 6               |                            |                   |                            | 🔽 TQAM TWIN 6   | ✓ V504                |
| 🔽 QAM TWIN 6 IP            | 🔽 QAM ROUTER               | 🔽 QAM 860         | 🔽 QPSK-PAL                 | ✓ V503          |                       |
| V501                       | ✓ V534                     | 🔽 QAM 450 A       | VB-S/PAL                   | 🔽 DTU           |                       |
|                            |                            | QAM Fremdprodukt  | ✓ V601                     | ✓ V311          | DVB-C/FM TWIN         |
| 🔽 Scan TWIN 1              | ✓ V532                     | QAM 5 S2          | QPSK-UKW                   | 🔽 DTU DUO       |                       |
| Karten mit ASI-Eingang-    |                            |                   | – Karten mit ASI-Ausgang – |                 |                       |
| ✓ V202                     | ✓ V212                     | ▼ V222            | ✓ V251                     | ✓ V241          | V231                  |
|                            |                            | ✓ V228            | ✓ V252                     |                 |                       |
| artentypen des aktuellen F | Projektes können nicht dea | aktiviert werden. |                            |                 |                       |
|                            |                            | Schli             | eßen                       |                 | Erweiterte Funktionen |

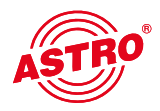

Die Steckkarte V 912 ASI CI wird als V 912 erkannt und nach Auslesen der Grundeinheit im Planungsfenster der Grundeinheit angezeigt. Die Hardwarekonfiguration für die V 912 ASI CI müssen Sie dann in den Detaileinstellungen vornehmen (siehe Kapitel 5 "Hardwarekonfiguration").

| Gera   | áte-Typ           | Find   | iänge belegen        |   |                      |       |                    |                     |     | Grundeinheit — |            |
|--------|-------------------|--------|----------------------|---|----------------------|-------|--------------------|---------------------|-----|----------------|------------|
| V      | IG 🔽 🗕            | - Ling |                      |   |                      |       |                    |                     |     | Ausle          | sen        |
|        |                   |        |                      |   |                      |       |                    |                     |     | Program        | mieren     |
| - Fins | teckkarten        |        |                      |   |                      |       |                    |                     |     |                |            |
| LING   | Kartentyp         |        | Kanal A              |   | Kanal B              |       | HF-Parameter A     | HF-Parameter B      |     | Status         |            |
| 1.     | V912              | •      | ARD Digital 1 (TP71) | - | ARD Digital 2 (TP85) | -     | S 21 / 306,0 MHz 💌 | K 2 / 50,5 MHz      | -   | ?   ?          | Details    |
| 2.     | COFDM DUO S2      | •      | ZDF Vision (TP77)    | - | Beta Digital (TP91)  | •     | S 25 / 338,0 MHz 💌 | K 3 / 57,5 MHz      | -   | ?   ?          | Details    |
| 3.     | unbekannt         | •      |                      | - |                      | -     | -                  |                     | -   |                | Details    |
| 4.     | unbekannt         | •      |                      | - |                      | -     | •                  |                     | -   |                | Details    |
| 5.     | unbekannt         | •      |                      | - |                      | -     | •                  |                     | -   |                | Details    |
| 6.     | unbekannt         | •      |                      | - |                      | -     | •                  |                     | -   |                | Details    |
| 7.     | unbekannt         | •      |                      | - |                      | -     | -                  |                     | -   |                | Details    |
| 8.     | unbekannt         | -      |                      | • |                      | -     | •                  |                     | -   |                | Details    |
|        |                   |        |                      |   |                      |       |                    | - Gooomto Konfetall |     |                |            |
|        | Kartantunan laas  |        |                      |   | Sabl                 | ioßon | 1                  | Gustom suelo        | -   | Custom proc    | varmiaran  |
|        | Karreniyper) lese | 11     |                      |   | Sch                  | leben |                    |                     | sen |                | granimeren |

Im Planungsfenster der Grundeinheit werden unter "HF-Parameter A" und "HF-Parameter B" die Ausgangskanäle der V 912 ASI CI Karte ausgewählt, also die Kanäle, in denen die aus den ASI-Bouquets zusammengestellten COFDM-Kanäle ins Kabel eingespeist werden sollen.

Betätigt man jetzt den "Details"-Button, so öffnet sich das Fenster mit den Kartendetails. Hier werden alle für den Betrieb relevanten Einstellungen durchgeführt.

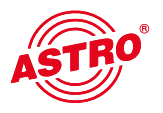

## 4 Hardware konfigurieren

Drücken Sie im Planungsfenster die Taste "Details", um zum Fenster "Detaileinstellungen" zu gelangen. Wählen Sie hier den Reiter "Hardwarekonfiguration" aus. In der Tunerauswahlliste muss die Option "ASI" eingestellt sein. Eine falsche Auswahl des Tuners führt nach der Programmierung zu einer Fehlermeldung.

| Hardwarekonfiguration Eingangsparameter Ausgangsparam | eter   SI-/PSI-Konfiguration   Online-Servicefilter |
|-------------------------------------------------------|-----------------------------------------------------|
| Tunerauswahl                                          |                                                     |
| Eingang A: ASI 💌                                      |                                                     |
| Eingang B: 🛛 🖌                                        |                                                     |
|                                                       |                                                     |
|                                                       |                                                     |
|                                                       |                                                     |
|                                                       |                                                     |

Im Bereich "Kartenoption" müssen SIe die Option "CI-Hardware" auswählen, indem Sie die entsprechende Checkbox anklicken.

| Kartenoption                   |  |
|--------------------------------|--|
| CI-Hardware (ab Version 40.xx) |  |
| CAM-Kaskadierung               |  |

Ist die Checkbox aktiviert, wird ein zusätzlicher Reiter "CAM" im Fenster "Detaieinstellungen" eingeblendet. Hier können Sie die CAM-Einstellungen für die Kanäle A und B vornehmen.

Wenn sie eine CAM-Kaskadierung für den Ausgang A konfigurieren möchten, müssen Sie darunter die Option "CAM-Kaskadierung" auswählen, indem Sie die entsprechende Checkbox anklicken.

| Kartenoption                     |
|----------------------------------|
| ☑ CI-Hardware (ab Version 40.xx) |
| CAM-Kaskadierung                 |
|                                  |

Ist die Checkbox "CAM-Kaskadierung" aktiviert, so werden im Reiter "CAM" Einstellungen für CAM 1 und CAM 2 des Ausgangs A angezeigt (siehe Abschnitt 10 "CAM Einstellungen").

# 5 Eingangsparameter / Signalqualität prüfen

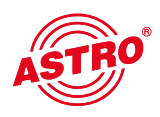

| ileinstellungei  | n der 5. Einstec | kkarte            |                   |                  |                      |                  | 1                        |                  |
|------------------|------------------|-------------------|-------------------|------------------|----------------------|------------------|--------------------------|------------------|
| intentyp: vorz   |                  | version: 22.13    |                   |                  |                      |                  | Karte programmieren      | Karte ausjeser   |
| rdwarekonfigurat | tion Eingangspa  | rameter Ausgangsp | barameter   SI-/F | SI-Konfiguration | Online-Servicefilter |                  |                          |                  |
| Eingang A        |                  |                   |                   |                  |                      |                  | Cinceleureläät erätere [ |                  |
|                  |                  | .1                |                   |                  |                      | Frontend activ   |                          |                  |
|                  | 0001 he          | с.                |                   | Ctatus:          | low.                 | LOCK ON 13-7 UN- |                          |                  |
| JN-ID.           |                  | <u>.</u>          |                   | Status.          | рк                   |                  |                          |                  |
| Eingang B        |                  | _                 |                   |                  |                      |                  |                          |                  |
| rogrammpaket:    |                  | _                 |                   |                  |                      | Frontend aktiv   | Signalqualität prüfen    |                  |
| rs-ID:           | 0437 he:         | C.                |                   |                  |                      | Lock on TS-/ ON- | ID                       |                  |
| DN-ID:           | 0001 he:         | L.                |                   | Status:          | ок                   |                  |                          |                  |
|                  |                  |                   |                   |                  |                      |                  |                          |                  |
|                  |                  |                   |                   |                  |                      |                  |                          |                  |
|                  |                  |                   |                   |                  |                      |                  |                          |                  |
|                  |                  |                   |                   |                  |                      |                  |                          |                  |
|                  |                  |                   |                   |                  |                      |                  |                          |                  |
|                  |                  |                   |                   |                  |                      |                  |                          |                  |
|                  |                  |                   |                   |                  |                      |                  |                          |                  |
|                  |                  |                   |                   |                  |                      |                  |                          |                  |
|                  |                  |                   |                   |                  |                      |                  |                          |                  |
|                  |                  |                   |                   |                  |                      |                  |                          |                  |
|                  |                  |                   |                   |                  |                      |                  |                          |                  |
|                  |                  |                   |                   |                  |                      |                  |                          |                  |
|                  |                  |                   |                   |                  |                      |                  |                          |                  |
|                  |                  |                   |                   |                  |                      |                  |                          |                  |
|                  |                  |                   |                   | c                | oblightion           |                  |                          | Karto nou starte |

#### 5.1 Manuelle Transponderauswahl

Bei der manuellen Transponderauswahl müssen Programmpaket, TS-ID und ON-ID manuell eingegeben werden. Bitte achten Sie auf die korrekte Eingabe, da die Signale sonst nicht verarbeitet werden können.

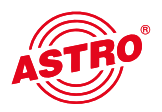

#### 5.2 (De-) Aktivieren des Frontends

Durch klicken auf die Auswahlbox "Frontend aktiv" kann das Frontend des jeweiligen Eingangs entweder aktiviert oder deaktiviert werden.

#### 5.3 Lock on TS-/ON-ID

Um das Einloggen des Tuners auf einen ungewünschten ASI-Strom zu verhindern, kann die Funktion "Lock on TS-/ ON-ID" aktiviert werden. Mit Aktivierung dieses Hakens wird das Frontend nur auf die eingegebenen Transponder IDs eingeloggt, fälschlicherweise oder ungewollt angelegte Eingangssignale werden nicht verarbeitet. Die TS- / ON-ID müssen Sie manuell eingeben.

#### 5.4 Signalqualität prüfen

Mit dem Button "Signalqualität prüfen" öffnet sich das Fenster mit den aktuell gemessenen Signalparametern. Die angezeigten Werte unterscheiden sich je nach Eingangssignal:

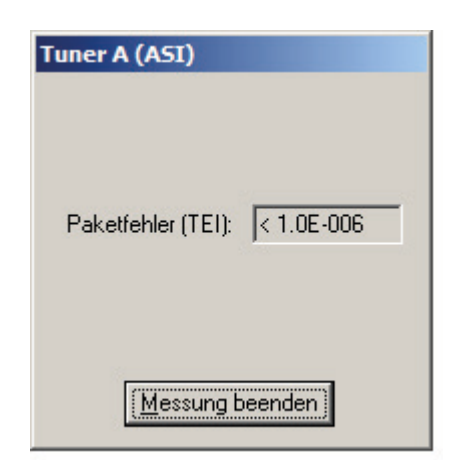

## 6 Ausgangsparameter / Pegelanpassung

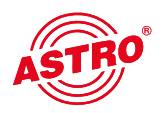

#### 6.1 Ausgangsparameter

Im Feld Ausgangsparameter werden alle relevanten Parameter für das Ausgangssignal konfiguriert. Hier wird der Ausgangskanal festgelegt, aktiviert oder deaktiviert, die Bandbreite angepasst und die Kodierung festgelegt.

In der Ansicht von Ausgang A und Ausgang B wird auch das jeweilige Ausgangskanalfilter aktiviert bzw. deaktiviert. Ein nicht gestecktes, aber in der Software aktiviertes Kanalfilter führt zu einer Fehlermeldung.

| taileinstellungen   | der 5. Einsteckkar | te                 |                     |                               |                             | <u>.</u>                |
|---------------------|--------------------|--------------------|---------------------|-------------------------------|-----------------------------|-------------------------|
| Kartentyp: V912     | Ver                | sion: 22.13        | [                   |                               | Karte <u>p</u> rogrammieren | Karte aus <u>l</u> esen |
| Hardwarekonfigurati | on Eingangsparame  | ter Ausgangsparame | eter SI-/PSI-Konfig | guration Online-Servicefilter |                             |                         |
| Ausgang A (HF) -    |                    |                    |                     |                               |                             | ٦                       |
| Ausgangskanal:      | К 38 💌             | Ausgangsfrequenz:  | 610,0 MHz           | Ausgangskanalfilter: Nein     | 🔽 aktiv                     |                         |
| Modulationsart:     | 64 QAM 💌           | Bandbreite:        | 8 💌 MHz             | Übertragungsmodus: 2k         | Pegel                       |                         |
| Guardinterval:      | 1/32 -             | FEC:               | 7/8 💌               | Status: OK                    |                             |                         |
| Auren D (UD)        |                    |                    |                     |                               |                             |                         |
| Ausgang B (HF) -    |                    | Ausgangsfrequenz:  | COO MHz             |                               | V aktiv                     |                         |
| Modulationsart:     |                    | Bandbreite         |                     | Übertragungsmodus: 2k         | Peeel                       |                         |
| Guardinterval:      | 1/22 -             | FEC.               | 7/0 -               | Status: OV                    | regei                       |                         |
| Cidaran Korvar.     | 1/32               | 120.               | //o -               | oldiou. pr                    |                             |                         |
|                     |                    |                    |                     |                               |                             |                         |
|                     |                    |                    |                     |                               |                             |                         |
|                     |                    |                    |                     |                               |                             |                         |
|                     |                    |                    |                     |                               |                             |                         |

#### 6.2 Pegelanpassung

Die Pegelanpassung der einzelnen Ausgangskanäle erfolgt elektronisch über die HE Programmiersoftware. Durch Klicken auf den Button "Pegelanpassung" öffnet sich folgendes Fenster:

| Ausgangsp | egel        |   |      |                        |   |
|-----------|-------------|---|------|------------------------|---|
| Kanal A:  | 0.0 dB      | • |      |                        |   |
| Kanal B:  | 0.0 dB      | • |      |                        |   |
|           |             |   |      |                        |   |
|           |             |   |      |                        |   |
|           |             |   |      |                        |   |
|           |             |   |      |                        |   |
|           |             |   |      |                        |   |
|           |             |   |      |                        |   |
| Paran     | neter Jesen |   | Para | meter <u>s</u> chreibe | m |

Durch den Button "Parameter lesen" werden zunächst die aktuell eingespeicherten Werte aus der Karte gelesen. Durchgeführte Änderungen werden erst durch "Parameter schreiben" in die Karte geschrieben und aktiviert.

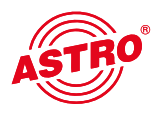

7

# SI-PSI Konfiguration

Die Ansicht der Service-Filter-Konfiguration unterscheidet sich nicht für die Ausgänge A und B. Somit wird diese Konfiguration anhand des Ausgangs A erläutert:

Um die Möglichkeit, einzelne Services aus dem Datenstrom zu eliminieren, zu aktivieren, muss die Funktion "SI-/PSI-Processing" aktiviert werden. Ohne diese Einstellung verhält die Karte sich wie ein Standard-Transmodulator, der alle im Eingangsdatenstrom vorhandenen Services ungefiltert durchlässt.

|                                      | Augenegeneren          | SI-/PSI-Konfiguration |                                                                                                    |
|--------------------------------------|------------------------|-----------------------|----------------------------------------------------------------------------------------------------|
|                                      | Ausgangsparameter      | SIVE SIMONINGUIAUON   |                                                                                                    |
|                                      |                        |                       |                                                                                                    |
| gang A   Ausgang B  <br>SID-Filter   |                        |                       |                                                                                                    |
| SI-/PSI-Processing                   | C Drop-Filter          | C Pass-Filter         | Drop-Filter = Es wird der komplette Eingangstransportstrom ohne die abgewählten                                 |
| unreferenzierte PIDs übertragen      |                        |                       | Services übertragen!                                                                                            |
| Service-IDs: keine                   | hex <u>H</u> inzufügen | Löschen               | Pass-Hiter = Es werden ausschließlich die zum Zeitpunkt der Programmierung<br>ausgewählten Services übertragen! |
|                                      |                        |                       |                                                                                                    |
| Parameter des zu bearbeitenden CA_de | escriptors()           |                       |                                                                                                    |
| CAT bearbeiten                       |                        |                       |                                                                                                    |
| CA_system_ID: 0000 hex               | Operator_ID:           | 0000 hex              |                                                                                                    |

#### 7.1 Drop-Filter oder Pass-Filter

Die V 912 ASI CI unterstützt zwei unterschiedliche Modi des Service-Filterns:

#### Drop-Filter:

Der Eingangsdatenstrom wird hierbei komplett übertragen, nur die ausgewählten Service-IDs werden aktiv entfernt. Das heißt, alle ggf. zu einem späteren Zeitpunkt zusätzlich übertragenen Services werden durchgelassen und sich im Ausgangsdatenstrom finden.

#### Pass-Filter:

Hierbei werden ausschließlich die zum Zeitpunkt der Programmierung ausgewählten Services übertragen, ggf. später hinzukommende Services werden gesperrt.

#### 7.2 unreferenzierte PIDs übertragen

Mittels dieser Funktion entscheidet die V 912 ASI CI, ob nicht referenzierte, d.h. nicht zu einem Service gehörende PIDs übertragen oder gesperrt werden. Da über diese PIDs ggf. Sonderfunktionen z.B. von Set-Top-Boxen gesteuert werden könnten, kann sich ein Sperren evt. nachteilig auswirken.

#### 7.3 CAT bearbeiten

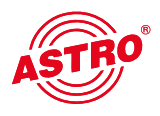

Verwenden Sie diese Funktion in dem Fall, dass eine Operator ID manipuliert werden soll.

#### 7.4 PID-Remapping

An dieser Stelle können bis zu vier PID-Remap-Filter gesetzt werden.

## 8 Online-Service-Filter

Durch Selektieren der erwünschten Services (grün) des Eingangsdatenstromes (linke Seite) erfolgt die Auswahl der im Ausgangsdatenstrom vorhandenen Services (rechte Seite).

Sämtliche Einstellungen sind mit ,Karte programmieren' in den Speicher der V 912 ASI CI zu übertragen.

| Detaileinstellungen der 5. Einsteckkarte                         |                                                                  | X                                |
|------------------------------------------------------------------|------------------------------------------------------------------|----------------------------------|
| Kartentyp: V912 Version: 22.13C                                  | Karte progra                                                     | ammieren Karte aus <u>l</u> esen |
| Hardwarekonfiguration Eingangenarameter Ausgangenarameter SL/PSL | Configuration Online-Servicefilter                               |                                  |
|                                                                  |                                                                  | 1                                |
|                                                                  | Lese Streaminformationen                                         |                                  |
| Ausgang A Ausgang B                                              |                                                                  |                                  |
| Serviceauswahl (Drop-Filter-Mode)                                | Ausgangsstrom                                                    | Datenratenmessung                |
| □                                                                |                                                                  |                                  |
| Cx6D6B - 8.183 Mbps - ZDFinfokanal                               | ■ [B] - 0x6D6B - 8.183 Mbs - ZDFinfokanal                        |                                  |
|                                                                  | EB - 0x6D6E - 6.170 Mbs - zdf_neo EB - 0x6D67 - 5.517 Mbs - 3sat |                                  |
|                                                                  |                                                                  |                                  |
| Ox6D71 - 0.282 Mbps - DRadio Wissen                              |                                                                  |                                  |
| ⊡                                                                |                                                                  |                                  |
|                                                                  |                                                                  |                                  |
|                                                                  |                                                                  |                                  |
|                                                                  |                                                                  |                                  |
|                                                                  |                                                                  |                                  |
|                                                                  |                                                                  |                                  |
|                                                                  |                                                                  |                                  |
|                                                                  |                                                                  |                                  |
|                                                                  |                                                                  |                                  |
|                                                                  |                                                                  |                                  |
|                                                                  |                                                                  |                                  |
|                                                                  |                                                                  |                                  |
|                                                                  | Schließen                                                        | Karte neu starten                |
|                                                                  |                                                                  |                                  |

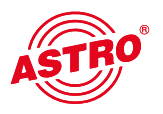

9

# Maximale Ausgangsdatenrate

Die maximale Ausgangsdatenrate des neu erstellten Ausgangsstroms ist begrenzt. Wird diese Grenze erreicht, oder sogar überschritten, so müssen entweder Services aus dem Ausgangsstrom entfernt werden, oder die Modulationsart des Ausgangskanals geändert werden. Das Erreichen und Überschreiten dieser Grenze wird beim Online Routing mit aktivierter Datenratenmessung wie folgt angezeigt.

| Detaileinstellungen der 5. Einsteckkarte                                                             |                                 | ×                                                                               |  |  |
|----------------------------------------------------------------------------------------------------|---------------------------------|---------------------------------------------------------------------------------|--|--|
| Kartentyp: V912 Version: 22.13C                                                                      |                                 | Karte programmieren Karte auslesen                                              |  |  |
| Hardwarekonfiguration Eingangsparameter Ausgangsparameter SI-/PSI-Konfiguration Online-Servicefilter |                                 |                                                                                 |  |  |
| Lese Streaminformationen                                                                             |                                 |                                                                                 |  |  |
| Ausgang A Ausgang B                                                                                  | - Ausrangestrom                 |                                                                                 |  |  |
| □ □ TS-ID:0x0437 ON-ID:0x0001 - 35.411 Mbps                                                          |                                 | I✓         Datenratenmessung           28.764 Mbps         Zulässine Datenrate: |  |  |
| □ □ 0x6D66 - 4.595 Mbos - ZDF                                                                        | <ul> <li></li></ul>             | DF 31.668 Mbps                                                                  |  |  |
|                                                                                                    |                                 | ff_neo Nullpaketrate:<br>at 2.904 Mbps                                          |  |  |
|                                                                                                    | ⊞∘ [B] - 0x6D68 - 3.793 MDS - N |                                                                                 |  |  |
| Zulässige Datenrate:<br>31.668 Mbps                                                                  |                                 |                                                                                 |  |  |
|                                                                                                    |                                 |                                                                                 |  |  |
| Nullpaketrate:<br>2.904 Mbps                                                                         |                                 |                                                                                 |  |  |
|                                                                                                    |                                 |                                                                                 |  |  |
| Gesamtdatenrate in Ord-                                                                              |                                 |                                                                                 |  |  |
| nung                                                                                                 |                                 |                                                                                 |  |  |
|                                                                                                    |                                 |                                                                                 |  |  |
|                                                                                                    |                                 |                                                                                 |  |  |
|                                                                                                    |                                 |                                                                                 |  |  |
| Datenratenmessung                                                                                    | Schließen                       | Karte neu starten                                                               |  |  |
| - Zulässias Datamata:                                                                                |                                 |                                                                                 |  |  |
| 31.668 Mbps                                                                                          |                                 |                                                                                 |  |  |
| Nullosketrate:                                                                                       |                                 |                                                                                 |  |  |
| < 1.500 Mbps                                                                                         |                                 |                                                                                 |  |  |
| Discussion of 500 Million                                                                            |                                 |                                                                                 |  |  |
| Reserve < 1.500 Mbps                                                                                 |                                 |                                                                                 |  |  |
|                                                                                                    |                                 |                                                                                 |  |  |
|                                                                                                    |                                 |                                                                                 |  |  |
|                                                                                                    |                                 |                                                                                 |  |  |
|                                                                                                    |                                 | Datenratenmessung                                                               |  |  |
| Dutomatorimosourig                                                                                   |                                 | Zulässige Datenrate:                                                            |  |  |
| Zulassige Datenrate:<br>31 668 Mbps                                                                  |                                 | 31.668 Mbps                                                                     |  |  |
|                                                                                                    |                                 | Nullpaketrate:                                                                  |  |  |
| Nullpaketrate:<br>< 0.500 Mbps                                                                       |                                 | 0.000 Mbps                                                                      |  |  |
|                                                                                                    |                                 | >>> Overflow! <<<                                                               |  |  |
| Reserve < 0.500 Mbps                                                                                 |                                 | Datenrate wurde                                                                 |  |  |
| Gefahr einer                                                                                         |                                 | überschritten! Auf jeden                                                        |  |  |
| entfernen, oder                                                                                      |                                 | Fall Services entiernen,<br>oder Modulationsart                                 |  |  |
| Modulationsart ändern!                                                                               |                                 | ändern.                                                                         |  |  |
|                                                                                                    |                                 |                                                                                 |  |  |

# 10 Technische Daten

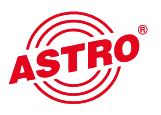

| Тур                                          |          | V 912 ASI CI                                                                                                    |  |
|----------------------------------------------|----------|----------------------------------------------------------------------------------------------------|--|
| Bestellnummer                                |          | 380 923                                                                                                    |  |
| ASI-Eingang                                  |          |                                                                                                    |  |
| Eingänge                                     |          | 2 x DVB ASI                                                                                                    |  |
| Anschluss                                    |          | 75, MCX-Buchse am Gehäuse                                                                                                    |  |
| Bitrate                                      | [Mbit/s] | Burst 270 / constant 75                                                                                                    |  |
| Nutzbare Transportstromdatenrate             | [Mbit/s] | 84                                                                                                    |  |
| Übertragungsmodus                            |          | Packet burst / continuous                                                                                                    |  |
| Paketlänge                                   | [Byte]   | 188, 204                                                                                                    |  |
| Reed-Solomon Decodierung                     |          | DVB bei Paketlänge 204                                                                                                    |  |
| COFDM-Modulator                              |          |                                                                                                    |  |
| Signalverarbeitung                           |          | gemäß DVB-Standard                                                                                                    |  |
| Übertragungsmodi                             |          | 2k (8k auf Anfrage)                                                                                                    |  |
| Modulationsart                               |          | 4 QAM; 16 QAM; 64 QAM                                                                                                    |  |
| Bandbreite                                   | [MHz]    | 6, 7 oder 8                                                                                                    |  |
| Datenraten-Anpassung                         |          |                                                                                                    |  |
| PCR-Korrektur                                |          |                                                                                                    |  |
| NIT-Handling                                 |          | nicht implementiert                                                                                                    |  |
| PID Remapping                                |          |                                                                                                    |  |
| Service-Drop-List / Pass-List                |          |                                                                                                    |  |
| Operator-ID                                  |          |                                                                                                    |  |
| Kodierraten                                  |          | 1/2; 2/3; 3/4; 5/6; 6/7; 7/8                                                                                                    |  |
| Guard-Intervalle                             |          | 1/4; 1/8; 1/16; 1/32                                                                                                    |  |
| HF-Ausgang                                   |          |                                                                                                    |  |
| Anschlüsse                                   | [Ω]      | IEC-Buchse, 75                                                                                                    |  |
| Frequenzbereich                              | [MHz]    | 47 - 862 (K2 - K69) (C2 - C69)                                                                                                    |  |
| Ausgangspegel                                | [dBµV]   | 84100, einstellbar                                                                                                    |  |
| MER (Equalizer, 64 QAM)                      | [dB]     | ≥ typ. 34                                                                                                    |  |
| Nebenwellenabstand 47 - 862 MHz<br>> 950 MHz | [dB]     | <ul> <li>&gt; 60 diskrete Störer / &gt; 57 rauschähnliche Störer</li> <li>&gt; 20 bez. Auf 100 dBµV Systempegel u. 90 dBµV Betriebsp.</li> </ul> |  |
| Kanalfilter steckbar                         |          |                                                                                                    |  |
| Allgemeine Daten                             |          |                                                                                                    |  |
| Leistungsaufnahme                            | [W]      | 15                                                                                                    |  |
| Zulässige Umgebungstemperatur                | [°C]     | 0+50                                                                                                    |  |

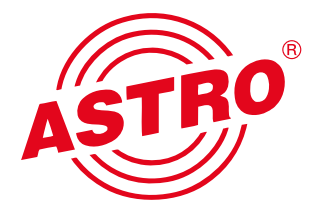

### ASTRO Strobel Kommunikationssysteme GmbH

Olefant 1–3, D-51427 Bergisch Gladbach (Bensberg) Tel.: 02204/405-0, Fax: 02204/405-10 eMail: kontakt@astro.kom.de, www.astro-kom.de